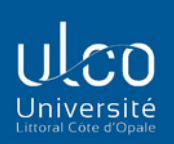

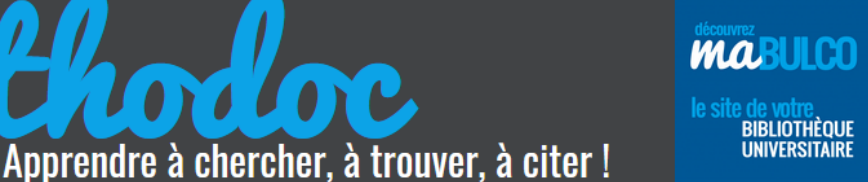

# FOCUS SUR .... RECHERCHER UN ARTICLE DE PERIODIQUE **1. LA RECHERCHE RAPIDE**

Toritoro

A compléter avec la fiche « Lire une référence bibliographique »

# Comment reconnaitre la référence d'un article de périodique ?

Dans vos bibliographies, figurent certainement des références d'articles de périodiques. Comment les reconnaissez-vous ? Voici les éléments d'identification :

Comme pour la plupart des documents il y aura un ou plusieurs auteurs. Dans la référence, seuls les 3 premiers auteurs seront mentionnés (suivis de [et al]).

**CAP SUR LA** 

✤ Il y aura obligatoirement le titre de l'article ; dans les références il est parfois mis entre guillemets, ce qui facilitera son identification.

STETA Annick. Comment l'université concentre les inégalités. In : *Revue des deux mondes,* 1<sup>er</sup> mai 2019, n°2019/3, pp 152-158

Auteur : Annick STETA Titre de l'article : comment l'université concentre les inégalités Titre du périodique : Revue des deux mondes Numéro de parution : 1<sup>er</sup> mai 2019, n° 2019/3 Pagination : l'article se trouve entre les pages 152 et 158 de ce numéro

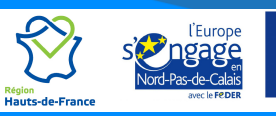

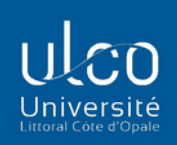

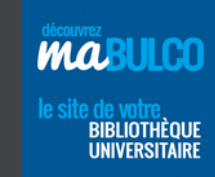

MA H., HE G. (2020), « How does environmental concern influence public acceptability of congestion charging? Evidence from Beijing », Ecosystem Health and Sustainability, Vol 6, n°1, 16 décembre, ISSN 20964129

**CAP SUR LA** 

#### Auteurs : Hua MA et Guizhen HE

Titre de l'article : How does environmental concern influence public acceptability of congestion charging? **Evidence from Beijing** 

**Titre du périodique** : *Ecosystem Health and Sustainability* Numéro de parution : 16 décembre 2020, Vol 6, n°1 ISSN 20964129 : numéro d'identification de cette revue

\* Repérez également le titre du périodique. On reconnait ce titre car il est toujours écrit en italique. Selon les formats bibliographiques utilisés, la mention du périodique peut être précédée de « in : ».

\* Si la référence est complète, on trouvera également la date ainsi que le numéro ou le volume du périodique dans lequel est paru l'article, ainsi que sa pagination.

\* Si la référence contient la mention d'un ISSN d'identification (numéro international des périodiques) alors pas de doute : il s'agit forcément d'un article de revue !

## **Retrouver un article dans Calypso en recherche simple**

Pour retrouver un article, le premier réflexe est d'utiliser Calypso.

La recherche simple sera efficace si vous avez suffisamment d'éléments dans votre référence : au moins le titre de l'article et le nom de l'auteur, et si possible le titre de la revue dans laquelle est paru l'article. Vous pourrez ensuite utiliser les filtres proposés dans la colonne à gauche des résultats.

l i i

Apprendre à chercher, à trouver, à citer !

Saisissez les mots significatifs des titres de l'article, du périodique, éventuellement le nom d'un auteur : plus vous mettez d'éléments et moins il y aura de confusion possible dans les résultats

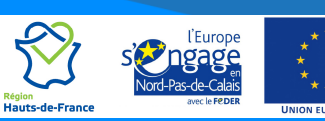

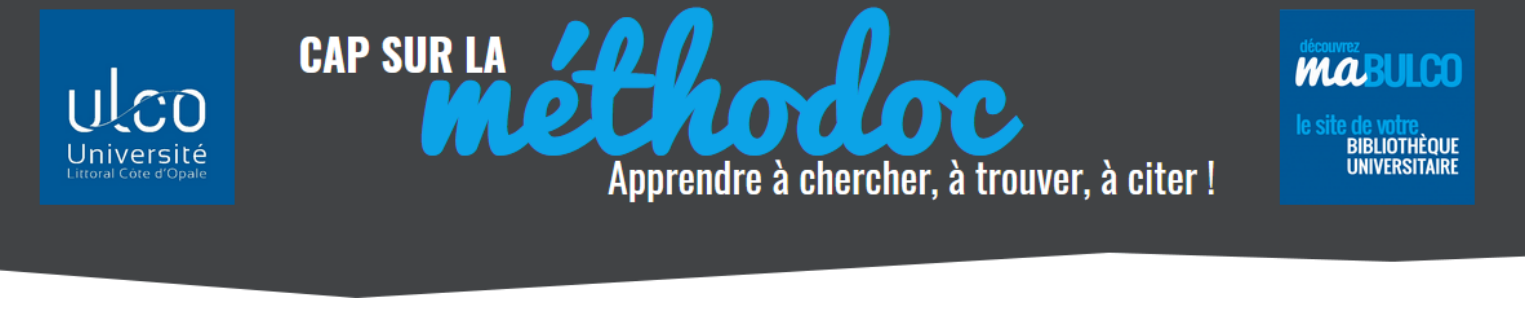

|                      | LISTE DES<br>REVUES                                                                        | BASES DE<br>DONNÉES | RECHERCHE<br>D'ARTICLES | PARCOURIR<br>LES INDEX | SUGGESTION<br>D'ACHAT | RETOUR SUR<br>MA BULCO |  | 3 | 0      | ¥    |
|----------------------|--------------------------------------------------------------------------------------------|---------------------|-------------------------|------------------------|-----------------------|------------------------|--|---|--------|------|
| MA <u>environmen</u> | MA environmental concern public acceptability Ecosystem Health X / Toutes les ressources 🔹 |                     |                         |                        |                       |                        |  |   | e avan | NCÉE |

Pour lever toute ambiguïté, vous pouvez également saisir le titre en entier entre guillemets

|                                                                                                   | LISTE DES<br>REVUES | BASES DE<br>DONNÉES | RECHERCHE<br>D'ARTICLES | PARCOURIR<br>LES INDEX | SUGGESTION<br>D'ACHAT | RETOUR SUR<br>MA BULCO |  |  |
|---------------------------------------------------------------------------------------------------|---------------------|---------------------|-------------------------|------------------------|-----------------------|------------------------|--|--|
| "How does environmental concern influence public acceptability of cor × / Toutes les ressources 🔹 |                     |                     |                         |                        |                       |                        |  |  |

Selon le nombre de résultats obtenus, à vous de juger si vous devez utiliser les **filtres Type de ressources** (articles), date, titre de revue.

| Affiner vos résultats                                     | 0 sélectionné PAGE 1 13 Résultats Enregistrer requête Personnalisé                                                                                                    |
|-----------------------------------------------------------|----------------------------------------------------------------------------------------------------|
| Élargir la recherche aux<br>résultats sans texte intégral | How does environmental concern influence public acceptability of congestion charging? Evidence from Beijing                                                                                                    |
| Trier par Pertinence 🔻                                    | Ecosystem Health and Sustainability, 16 December 2020, Vol.6(1)<br>acceptability of congestion charging. More research in major perceived environmental effects of                                                                                                    |
| Disponibilité                                             | congestion charging acceptability of congestion<br>RELU PAR DES PAIRS OPEN ACCESS                                                                                                    |
| Revues évaluées par (139)<br>les pairs                    | Texte intégral disponible                                                                                                    |
| Ressources en ligne (140)                                 |                                                                                                    |
| Open Access                                               | Prince / plusieurs sources existent. tout voir Provide a state of the state of the sta |
| Type de ressource                                         | Transports 146(3), pp.753-776                                                                                                    |
| Articles (137)                                            | RELU PAR DES PAIRS                                                                                                    |
| Revues d'études (3)                                       | Texte intégral disponible Et n'oubliez pas : un                                                                                                    |
| Date de publication                                       |                                                                                                    |
| Affiner à Affiner ju                                      | Iogo spécifique est                                                                                                    |
| EFFACER APPLIQUER DES FIL                                 | prévu pour les articles                                                                                                    |
|                                                           |                                                                                                    |

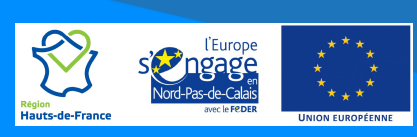

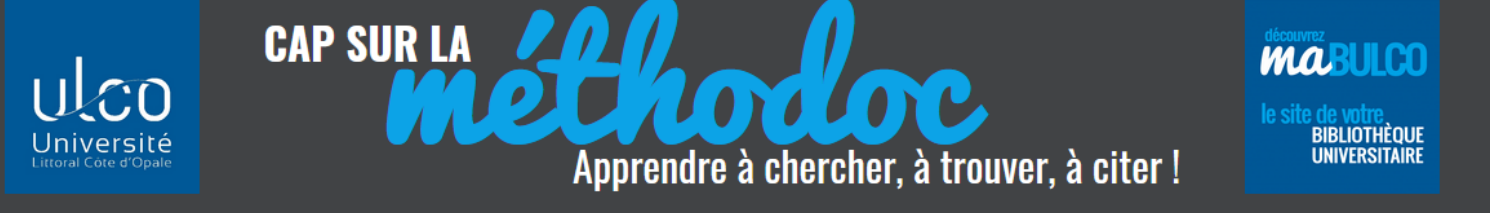

## **Recherche infructueuse ?**

Si vous ne trouvez pas votre article en recherche simple, il peut y avoir plusieurs raisons :

- Eléments d'identification insuffisants : si vous n'avez qu'un ou deux mots du titre de l'article, si vous ignorez le nom de l'auteur ou le titre de la revue : utilisez les options de la recherche avancée qui sont détaillées dans le module VOGUER !
- Périodique non indexé dans Calypso : le catalogue Calypso ne recense pas tous les articles de toutes les revues auxquelles est abonnée la BULCO : ce catalogue permet de retrouver uniquement les articles en ligne qui sont accessibles dans certaines bases de données scientifiques (Cairn, Scopus, JSTOR, Science Direct ...) ou sur des archives ouvertes en Open Access (DOAJ, ArXiv, OpenEdition ...).

Si l'article que vous recherchez est paru dans un journal d'information générale (le *Monde, l'Equipe, l'Obs* ...), dans une revue professionnelle (*Supply Chain Magazine,* **Archimag** ...) ou de vulgarisation (*Sciences et Vie, Sciences Humaines, Alternatives économiques* ...), il faudra poursuivre vos recherches dans les bases de données spécifiques.

| ARTICLES SCIENTIFIQUES |    |      |                    | ARTICLES D'INFORMATION GENERALE OU<br>DE VULGARISATION |                      |  |  |  |
|------------------------|----|------|--------------------|--------------------------------------------------------|----------------------|--|--|--|
| Cairn                  |    |      |                    | Europresse                                             |                      |  |  |  |
| JSTOR                  |    |      |                    | Généralis                                              | Faire les recherches |  |  |  |
| Science direct         |    |      | Faire la recherche | Médiapart                                              |                      |  |  |  |
| Revues                 | en | open | dans Calypso       | Alternatives                                           |                      |  |  |  |
| access                 |    |      |                    | Economiques                                            |                      |  |  |  |
|                        |    |      |                    |                                                        |                      |  |  |  |

L'article n'est pas à la BULCO : mais grâce au PEB vous pouvez le demander gratuitement !

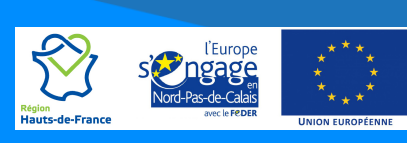